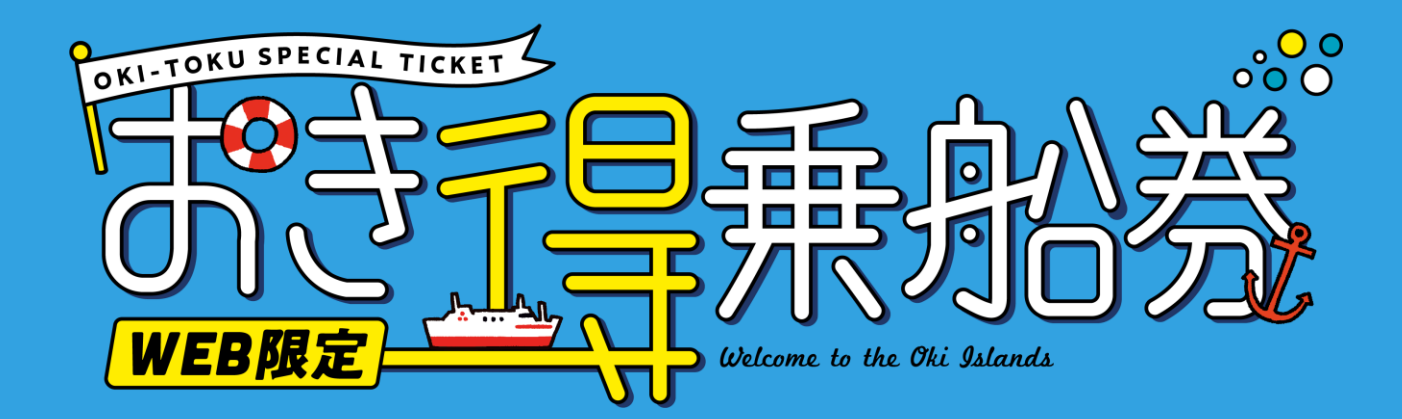

# 来島前使い方マニュアル

#### スマートフォンよりおき得乗船券WEBページを開きます。

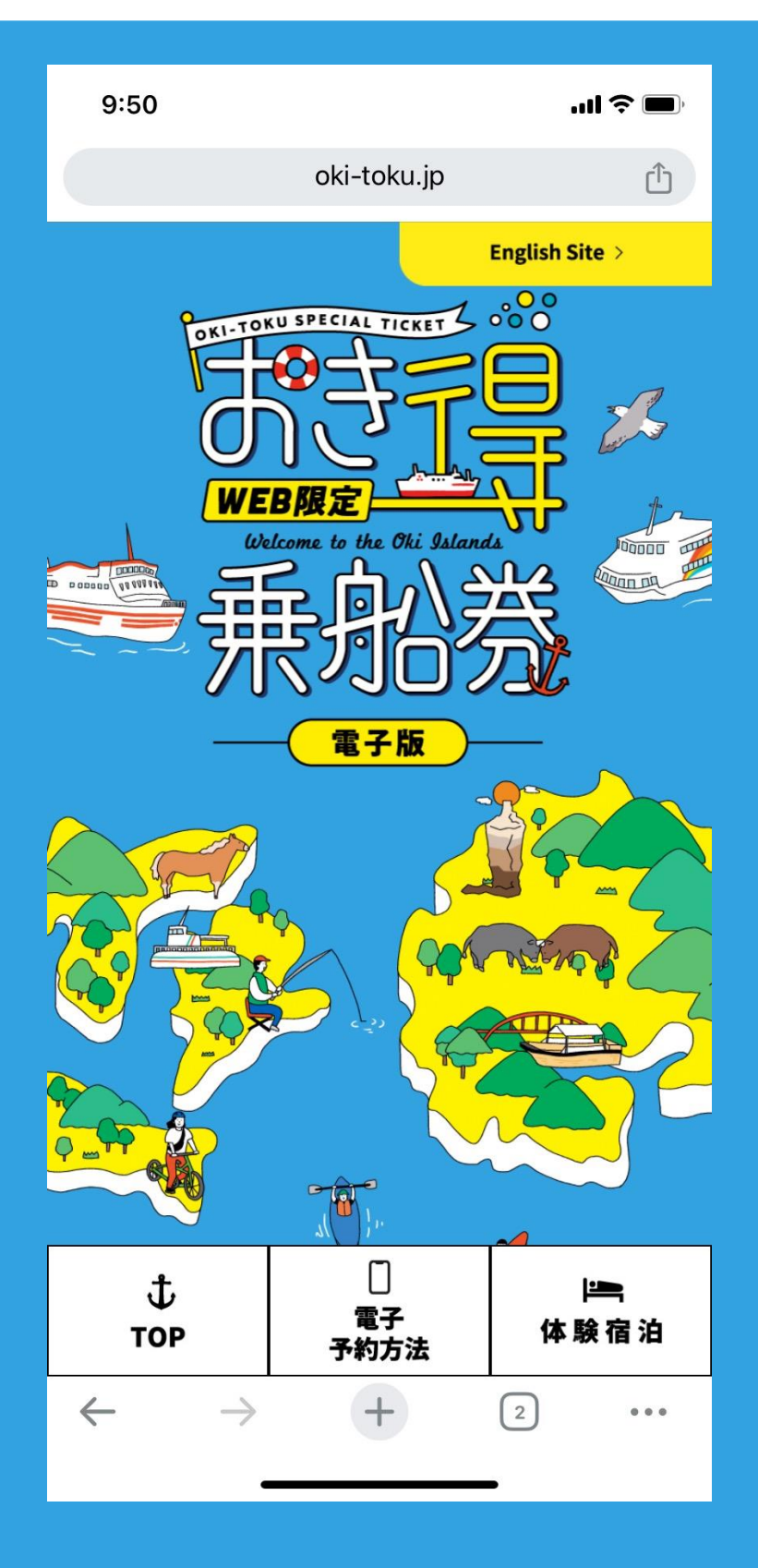

#### 「お申込はこちら」をクリック

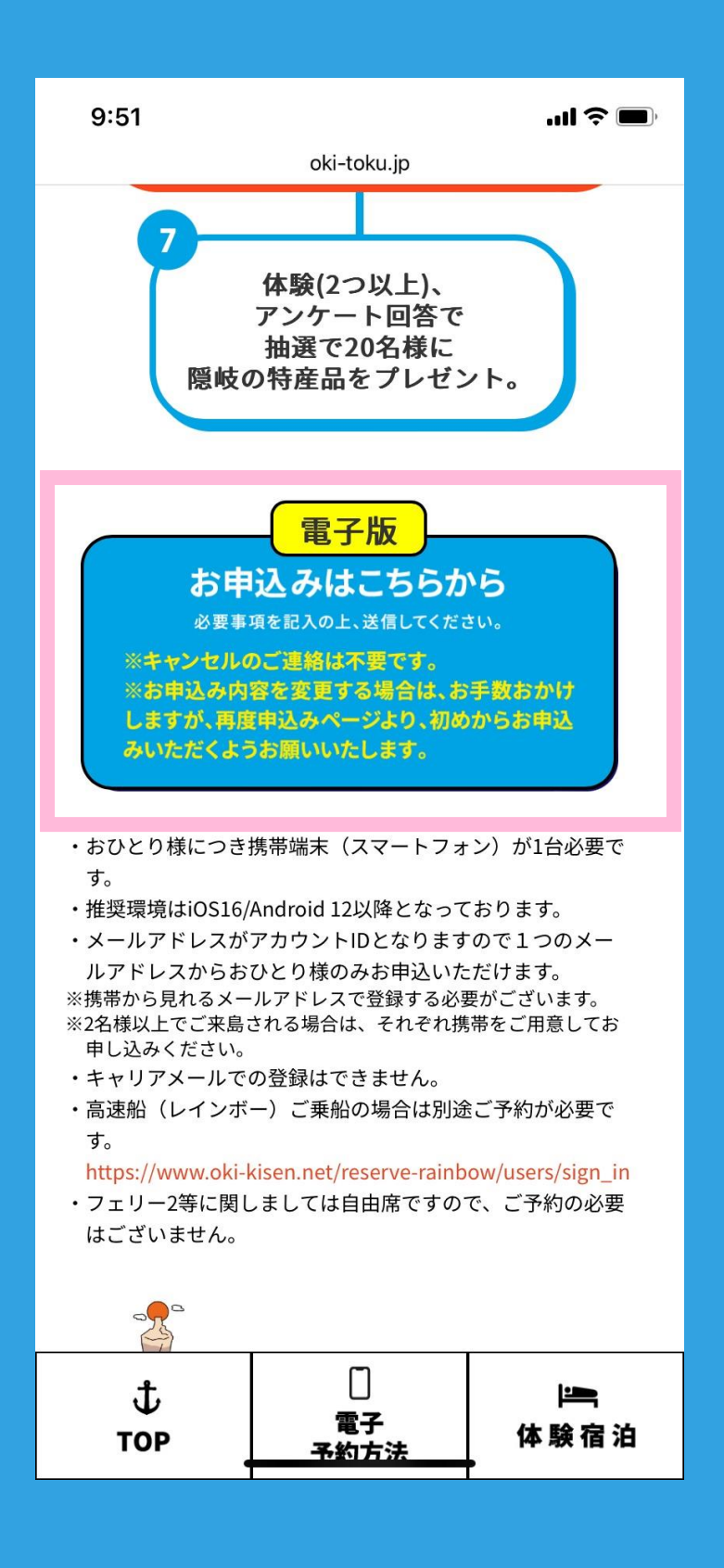

(1)

#### お申込は1人ずつお願いします。 1人1台スマートフォンが必要です。

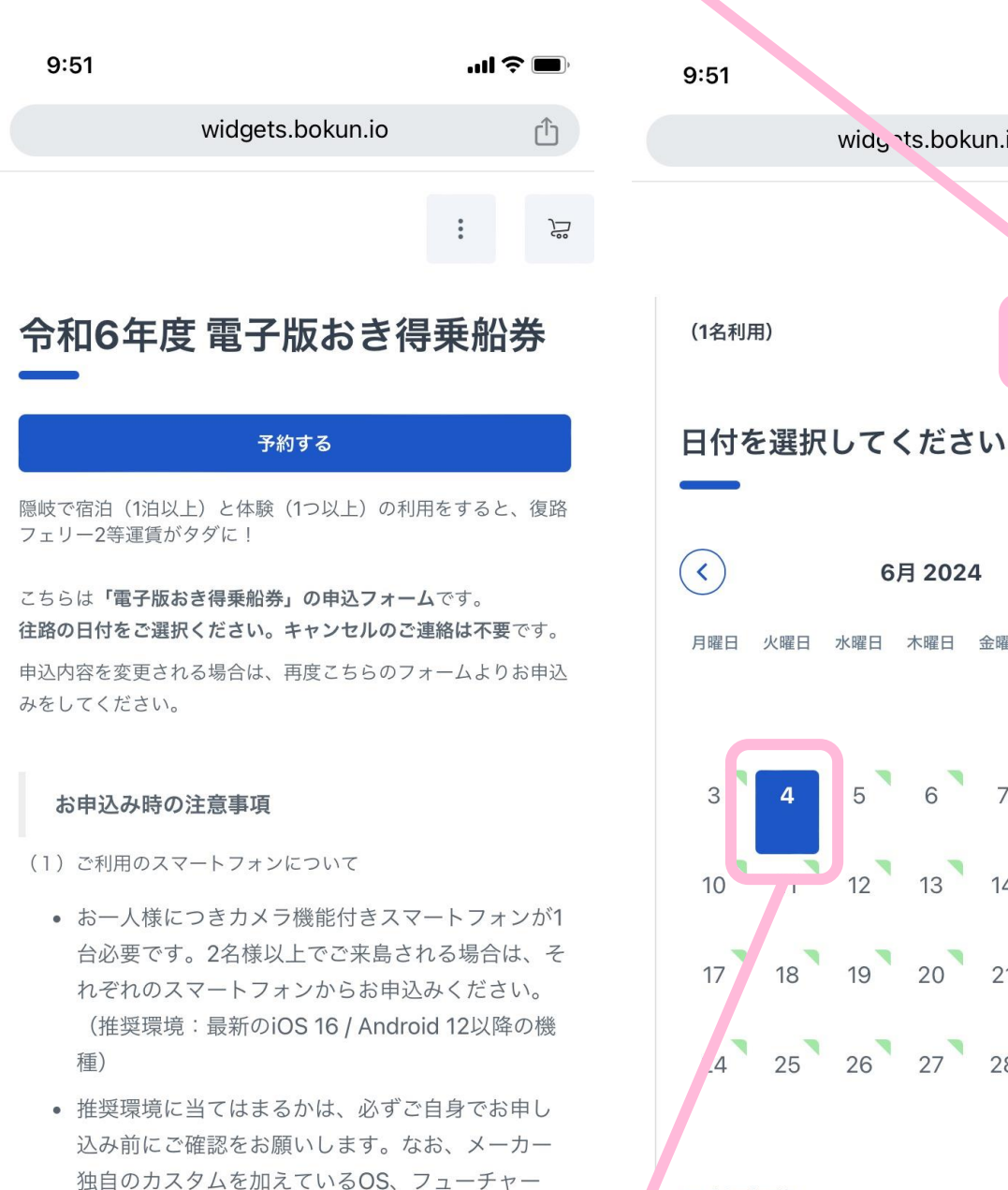

.4 予約内容 往路の日付(隠岐に来島される日)をご選択ください。

...| 🎓 🛙

ſŊ

+

>

日曜日

widg ts.bokun.io

6月 2024

火曜日 水曜日 木曜日 金曜日 土曜日

#### スマートフォンから確認できるメールで登録くださ い。

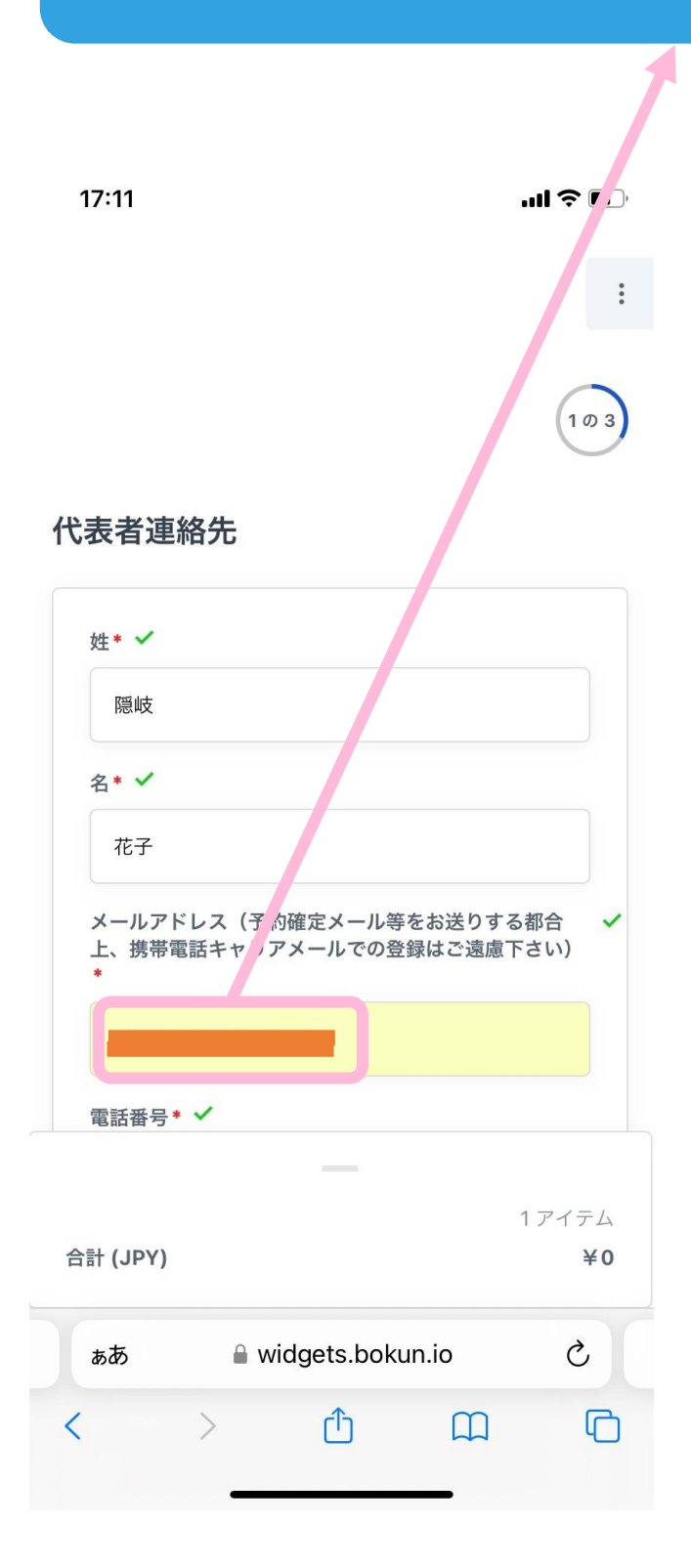

04

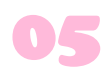

### カタカナでお名前をご記入ください。

| :                                                                                                    |                                  |
|----------------------------------------------------------------------------------------------------|----------------------------------|
| 予約に関する質問                                                                                                    |                                  |
| 氏名フルネーム (フリガナ)                                                                                                    |                                  |
| オキ ハナコ                                                                                                    |                                  |
| SmartStamprallyのパスワード(半角英数字8文字以 ✓<br>上20文字以内) *                                                                                 |                                  |
| 前ページで入力いただいたメールアドレスをログインIDとし<br>て使用し、こちらで設定いただく任意のパスワードにてアカ<br>ウントを作成します。電子スタンプラリー<br>(SmartStamprally)に参加していただくために必要となりま<br>す。 |                                  |
|                                                                                                    |                                  |
| 郵便番号(ハイフンなし)* 🗸                                                                                                    |                                  |
| 6850016                                                                                                    |                                  |
| 都道府県 * 🗸                                                                                                    |                                  |
| 32.島根県(Shimane) ▼                                                                                                    |                                  |
| 住所* ✓                                                                                                    | おき得乗船券の                          |
| 1アイテム                                                                                                    | ー イャンペーン用<br>ログインパスワー<br>ドとなります。 |
| 合計 (JPY) ¥0                                                                                                    |                                  |
| 🔒 widgets.bokun.io                                                                                                    |                                  |

#### アンケートの後に確認事項がございます。 電子版おき得乗船券への参加条件ですので 必ずご確認の上チェックしてください。

06

| <ul> <li>初めておき得乗船券について知ったのはどこですか?・</li> <li>01.隠岐の島旅【隠岐の公式観光ポータルサイト】(マ</li> <li>この申込フォームを記入している時点で、次のものの予約はすでにしていますか?・</li> <li>当てはまるものを全て選択してください。</li> <li>× 01.宿泊施設(Accommodation)</li> <li>おき得乗船券に関する情報は分かりやすかったですか?・</li> </ul>              |                  | 申込手続き後に届くメール記載の <ul> <li>「SmartStamprally」URLより、メール到着後 24時間以内に本登録を完了させてください。</li> <li>万が一取得できなかった場合は、隠岐汽船の窓口にお声がけ ください。乗船証明書をお渡しいたします。</li> <li>スタンプラリーの船スタンプは、七類港または境 港にてお客様のスマートフォンより二次元バー コードを読み込み、取得いただくフローとなって おります。取得忘れにご注意ください。</li> </ul>      |
|----------------------------------------------------------------------------------------------------|------------------|----------------------------------------------------------------------------------------------------|
| 初めておき得乗船券について知ったのはどこですか?・<br>01.隠岐の島旅【隠岐の公式観光ポータルサイト】(∀<br>この申込フォームを記入している時点で、次のものの予<br>約はすでにしていますか?・<br>当てはまるものを全て選択してください。<br>× 01.宿泊施設(Accommodation)<br>おき得乗船券に関する情報は分かりやすかったですか?・                                                            | is<br>·          | 申込手続き後に届くメール記載の <ul> <li>「SmartStamprally」URLより、メール到着後24時間以内に本登録を完了させてください。</li> <li>万が一取得できなかった場合は、隠岐汽船の窓口にお声がけください。乗船証明書をお渡しいたします。</li> <li>スタンプラリーの船スタンプは、七類港または境</li> <li>満にてお客様のスマートフォンより二次元バーコードを読み込み、取得いただくフローとなっております。取得忘れにご注意ください。</li> </ul> |
|                                                                                                    |                  | こちらは電子版おき得乗船券の「申込受付」でご<br>ざいます。予約確認メールの添付ファイル上は<br>「全額支払い済み」と表示されますが、隠岐汽船<br>窓口にて往路の片道分チケットのご購入が必要で                                                                                                    |
| 「やや分かりにくい」「分かりにくい」と回答された方<br>へ、もしよるしければ具体的に教えて下さい。<br>お持ちでない場合、電子版おき得乗船券のお申し込みはでき<br>ません。<br>● カメラ機能付きスマートフォンをお持ちですか?<br>お持ちのスマートフォンが推奨環境外の場合、電子版おき格<br>乗船券へのお申し込みはできません。バージョンの確認はお<br>申し込み前に必ずご自身で行ってください。なお、フュー<br>チャーマットンやたくとくない付け後の人もサイン・ただき、 | 7<br>₩<br>₩<br>₩ | <ul> <li>すので、ご注意ください。</li> <li>復路で高速船をご利用の場合は別途特急料金3,170円必要となります。</li> <li>高速船(レインボー)にご乗船される場合は別途</li> <li>予約が必要です。隠岐汽船WEBページよりご予約ください。</li> <li>お申込みにご利用されるメールアドレスはスマートフォンから確認できるメールアドレスでご登録をお願いいたします。</li> </ul>                                     |
| テァーフォンやらくらくハンは対称外とさせていただきま<br>――<br>1アイ・<br>計 (JPY)                                                                                                    | テム<br>¥0         | おき得乗船券はフェリーのサービスとなっております。飛行機ではご利用になれません。 1アイテ                                                                                                    |

#### ご利用規約等を確認し、 チェックいただきましたらご予約完了です。 登録いただいたメールアドレスに確認メールが 届きます。まだ手続きは完了していません。

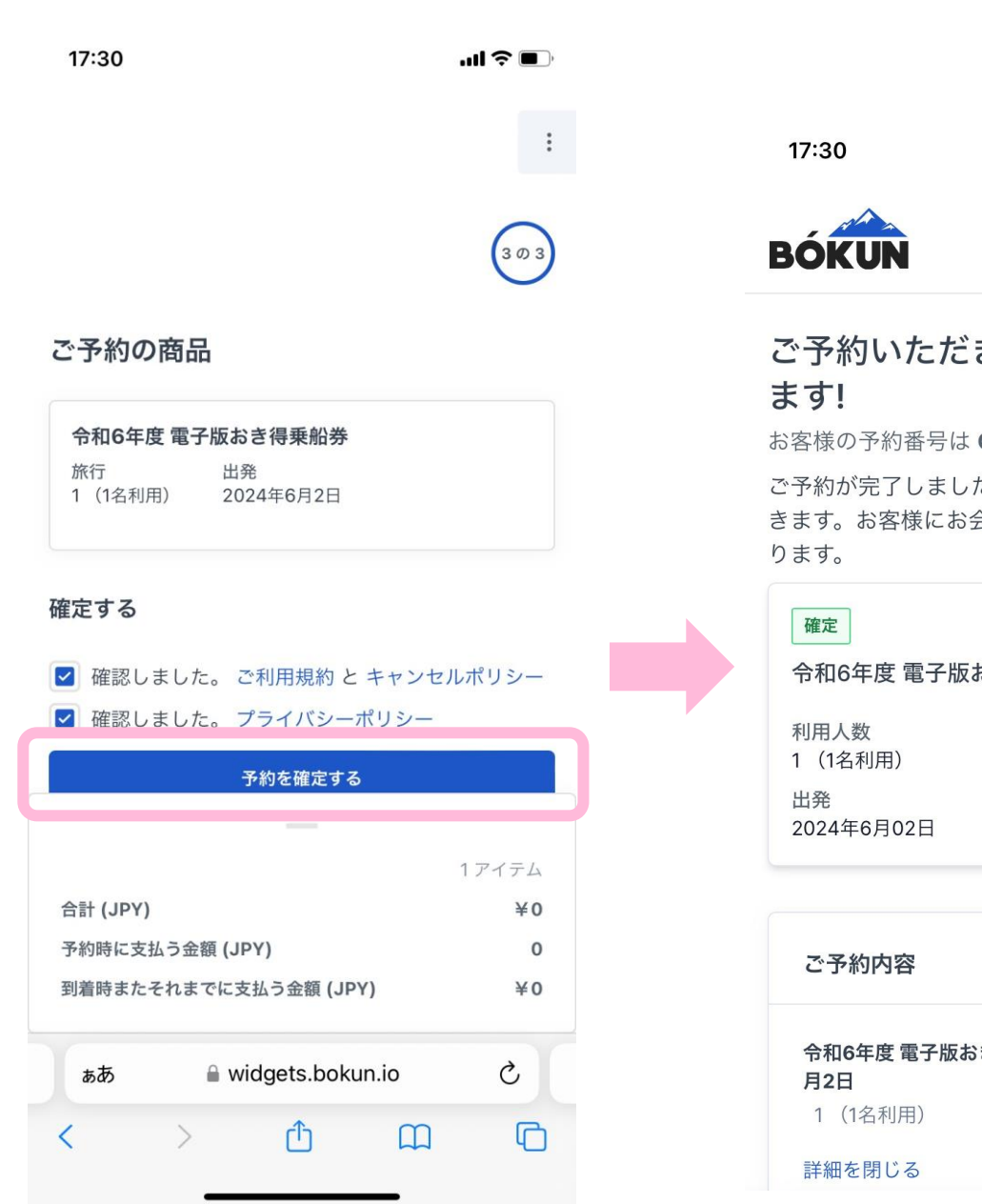

ご予約いただきありがとうござい

お客様の予約番号は OKI-44327779

ご予約が完了しました。後ほど予約確認メールが届 きます。お客様にお会いできるのを楽しみにしてお

令和6年度 電子版おき得乗船券

| <b>ご予約内容</b> 10                 | アイテム |
|---------------------------------|------|
| 令和6年度 電子版おき得乗船券 - 2024年6<br>月2日 | ¥0   |
| 1 (1名利用)                        | ¥0   |
|                                 |      |

## メールが3通届きます。 【注意】まだお手続きは完了していません。 ①ご予約完了メール

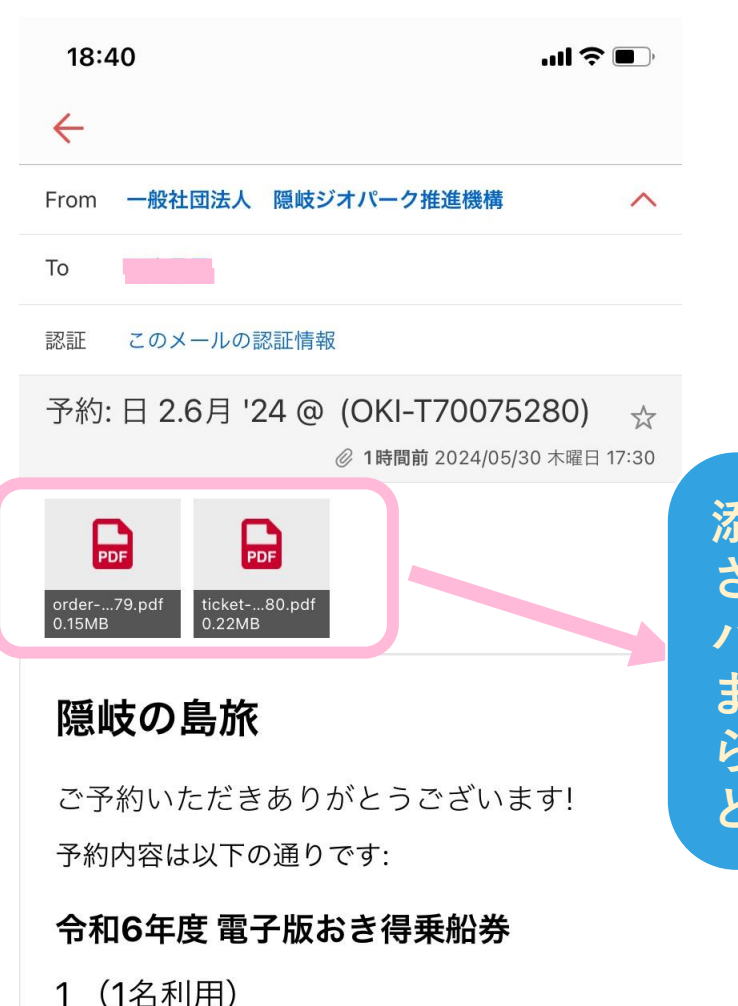

日程 2024年6月2日 ツアー
※
※
※
※
※
※
※
※
※
※
※
※
※
※
※
※
※
※
※
※
※
※
※
※
※
※
※
※
※
※
※
※
※
※
※
※
※
※
※
※
※
※
※
※
※
※
※
※
※
※
※
※
※
※
※
※
※
※
※
※
※
※
※
※
※
※
※
※
※
※
※
※
※
※
※
※
※
※
※
※
※
※
※
※
※
※
※
※
※
※
※
※
※
※
※
※
※
※
※
※
※
※
※
※
※
※
※
※
※
※
※
※
※
※
※
※
※
※
※
※
※
※
※
※
※
※
※
※
※
※
※
※
※
※
※
※
※
※
※
※
※
※
※
※
※
※
※
※
※
※
※
※
※
※
※
※
※
※
※
※
※
※
※
※
※
※
※
※
※
※
※
※
※
※
※
※
※
※
※
※
※
※
※
※
※
※
※
※
※
※
※
※
※
※
※
※
※
※
※
※
※
※
※
※
※
※
※
※
※
※
※
※
※
※
※
※
※
※
※
※
※
※
※
※ 添付のPDFにはお客様が登録 された情報が入っています。 パスワードもこちらにあり ますのでお忘れ場合はこち らのメールより確認するこ とも可能です。

### メールが3通届きます。 【注意】まだお手続きは完了していません。 ②仮登録完了メール

| 18:                                                                 | 41 <b> ? •</b>                                                                                                    |                   |
|---------------------------------------------------------------------|----------------------------------------------------------------------------------------------------|-------------------|
| $\leftarrow$                                                        |                                                                                                    |                   |
| From                                                                | no-reply@smartstamprally.digital                                                                                                    |                   |
| То                                                                  |                                                                                                    |                   |
| 認証                                                                  | このメールの認証情報                                                                                                    |                   |
| 【電子<br>ki-To<br>tratic                                              | 版おき得乗船券2024】仮登録完了 O<br>ku Special Ticket: Temporary Regis<br>on                                                                                                    |                   |
| *本メ-<br>直接ご:<br>で、<br>あらか<br>"Englis<br>If you<br>the bo<br><br>テスト | -ルは、自動的に配信しています。<br>返信いただいてもお問い合わせにはお答えできませんの<br>じめご了承ください。<br>sh is below the Japanese text.<br>need an English translation, please scroll down to<br>ttom of the page."<br>花子 さま | こちら<br>にクリ<br>了です |
| ユーザ<br>以下UF                                                         | ー仮登録をしました。<br>RLをクリックし、本登録を完了させてください。                                                                                                    |                   |
| 【キャ<br>https:/<br>ember<br>4/sid/6<br>上記UF<br>24時間<br>度お申           | ンペーンURL】<br>/smartstamprally.digital/okiislands/lcLALlyMelMJa/m<br>-<br>66566b27UfnzbvfUXmSzokaJyewbimPRwJmAPR<br>RLの有効期限は24時間です。<br>I以内にお手続きをされなかった場合は、お手数ですが再<br>込みからお願いいたします。   |                   |
| 【ご注:<br>■上記<br>ルソフ                                                  | 意】<br>に記載されたURLが2行に渡っている場合、お使いのメー<br>トによっては、正しいページにアクセスできないことがあ<br>下                                                                                                    |                   |

削除

その他

返信·転送

報告

移動

こちらのURLを24時間以内 にクリックして本登録完 了です!

※3通目は宿泊・体験予約のご案内メール となっております。

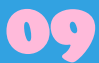

#### URLをクリックすると下記の画面に遷移します。 これで登録完了です。このページを画面保存またはお気 に入り登録しておくと便利です。

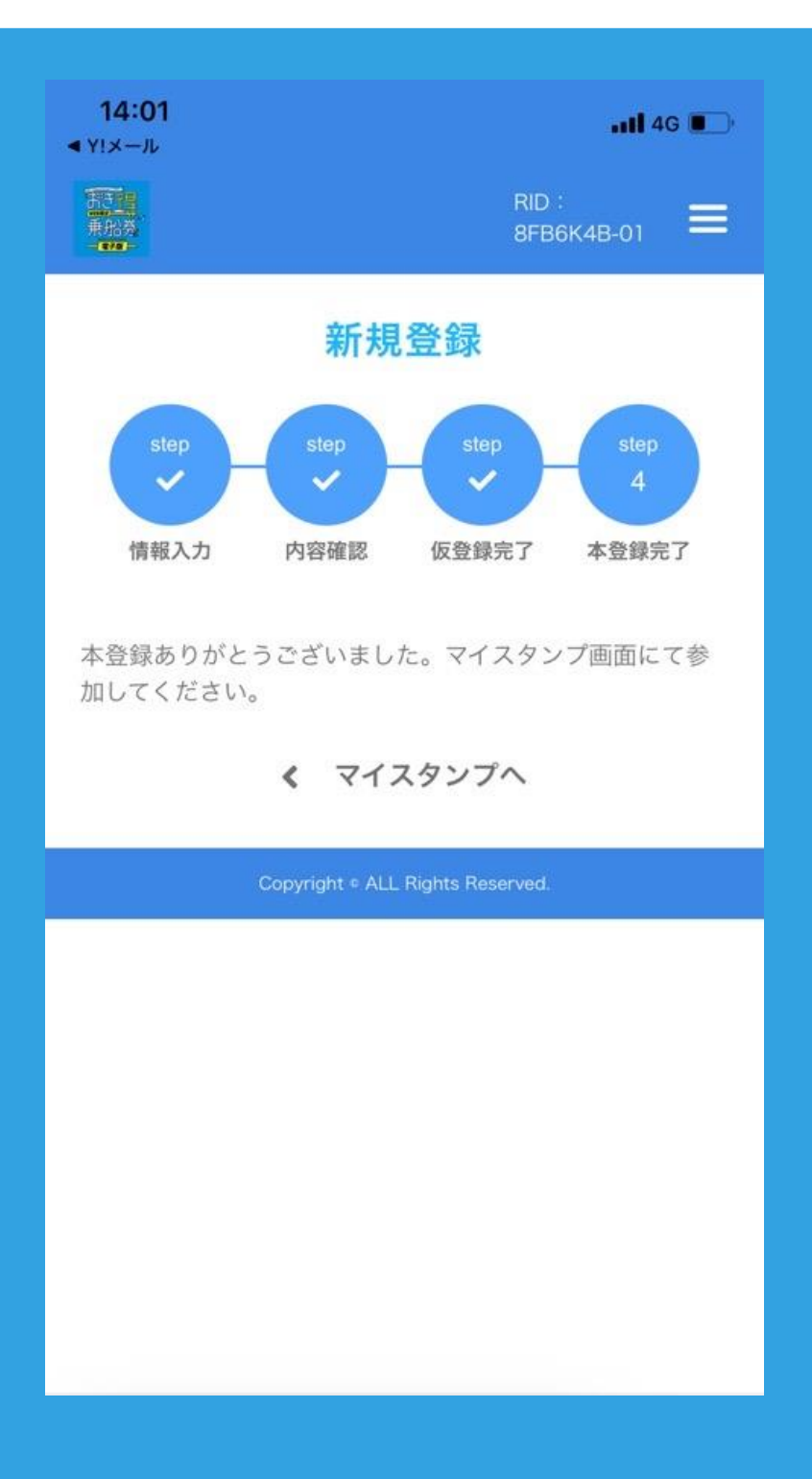

| From                                                                          | no-reply@sma                                                                                     | artstamprally.dig                                                         | ital                                | ^                        |            |              |            |
|-------------------------------------------------------------------------------|--------------------------------------------------------------------------------------------------|---------------------------------------------------------------------------|-------------------------------------|--------------------------|------------|--------------|------------|
| То                                                                            |                                                                                                  |                                                                           |                                     |                          |            |              |            |
| 認証                                                                            | このメールの認                                                                                          | 証情報                                                                       |                                     |                          |            |              |            |
| 【電子牌<br>ki-Tok<br>plete                                                       | 版おき得乗船<br>ku Special ٦                                                                           | 沿券 2024】本<br>Ficket: Regist                                               | 登録完了<br>ration C                    | O<br>om<br>☆<br>翟曰 15:33 |            |              |            |
| *本メー,<br>直接ご返<br>で、<br>あらかじ<br>"English<br>If you ne<br>the bott<br><br>隠岐 花子 | ルは、自動的に<br>を信いただいても<br>がめご了承くださ<br>n is below the J<br>eed an English<br>tom of the page<br>子 さま | 配信しています。<br>お問い合わせにはま<br>い。<br>apanese text.<br>translation, pleas<br>e." | 8答えできま <sup>.</sup><br>e scroll dow | せんの<br>/n to             | スタン<br>ブラワ | ンプラリ<br>クザのU | ーの<br>RLです |
| ユーザー<br>以下URL<br>【キャン<br>https://s<br>ember-i                                 | -本登録を完了し<br>Lからログインを<br>パーンURL】<br>smartstamprall<br>index                                       | ました。<br>してください。<br>y.digital/okiisland                                    | s/lcLALlyMe                         | IMJa/m                   |            |              |            |
| ログイン<br>便利です                                                                  | ∕画面をホーム画<br>⁻。                                                                                   | 面に保存いただくと                                                                 | とすぐに確認:                             | ができて                     |            |              |            |

# おき得乗船券の事前準備は完了です! お気をつけてお越しくださいませ。